## 3. 如何从 EXCEL 文件档输入电话号码至电话簿系统

- A) 打开一个新的 Excel 文件档, 必须在每个栏框输入一个标题(eg: hp no, name & etc), 有关文件档必须储存为 ("Txt -Tab Delimited) 版本

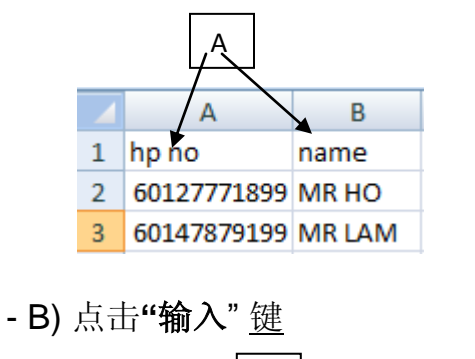

Phone Book 新|酮除|输入|输出|Mobile List|刷新|

- C) 如果您想把有关电话号码输入至新电话簿,请选择"新电话簿"然后输入电话簿 名称或者选择原有电话簿

| Phone Book | New Phonebook        |     |
|------------|----------------------|-----|
|            | TELOK INTAN CUSTOMER | ← C |

- D) 从您的电脑系统选择您准备好的 "Excel"文件档 (必须储存为 ("Txt -Tab Delimited) 版本),点击 "Upload Now" 有关文件档将会上载至 GBS 系统。

| Select File | Choose File english samne book.txt |
|-------------|------------------------------------|
|             | D Upload now                       |

- E) 请为有关 EXCEL 文件档的内容做配对, 点击 "Continue"

| Step 1 of 3  | Sele | ct Import Column | >> | Verify Data | >>  | Confirm Import              |
|--------------|------|------------------|----|-------------|-----|-----------------------------|
| File Name    |      | GBS TEST.txt     |    |             |     |                             |
| Total Record |      | 3                |    |             |     |                             |
|              |      |                  |    |             |     |                             |
|              |      | Source           |    |             |     | Destination                 |
|              | 1    | HP NO            |    | l l         |     | Mobile No.                  |
|              | 2    | NAME             |    |             | E _ | Name 💌                      |
|              |      |                  |    |             |     |                             |
|              |      |                  |    |             |     | Back Continue Direct Import |
|              |      |                  |    |             |     | <b>↑</b>                    |
|              |      |                  |    |             |     |                             |
|              |      |                  |    |             |     | E                           |

F)系统将会检查总输入资料内容,如有错误资料或重复的资料,系统将会直接把有关资料筛选出来及显示在错误列表,当确认无误后,点击"Confirm Import"

| Step 2 of 3  | Select Import Column | >> | Verify Data | >> | Confirm Import |                     |
|--------------|----------------------|----|-------------|----|----------------|---------------------|
| Total Record | 3 <b>3</b>           |    |             |    |                |                     |
| Verify Recor | d <b>3</b>           |    |             |    |                |                     |
|              |                      |    |             |    |                | 100%                |
|              |                      |    |             |    |                | Back Confirm Import |

G) 系统将会显示"总成功输入电话号码记录"在电脑荧幕上

| Step 3 of 3  | Select Import Column | <b>&gt;&gt;</b> | Verify Data | <b>&gt;&gt;</b> | Confirm Import |          |
|--------------|----------------------|-----------------|-------------|-----------------|----------------|----------|
| tal Record   | ł                    |                 |             |                 |                |          |
| Completed F  | Record               |                 |             |                 |                | G        |
| Duplicated F | Record               |                 |             |                 |                | <u> </u> |
| Invalid Reco | rd                   |                 |             |                 |                |          |
|              |                      |                 |             |                 |                |          |